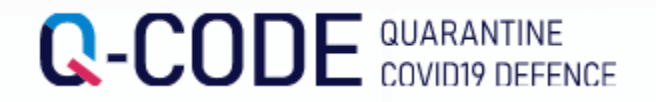

## Хилээр орж ирэн Q-CODE에 PCR шинжилгээний хариу оруулах

STEP1. Q-CODE Homepage-pyy opox (<u>http://cov19ent.kdca.go.kr</u>)

STEP2. дээр байрлах '입국 후 검사 등록' Дарах

STEP3. оруулах дугаар болон гадаад паспортын дугаар, Төрсөн он сар өдөр, Хилээр орж ирсэн өдөр оруулах '조회 'Дарах

STEP4. Шинжилгээний өдөр, Шинжилгээний хариуг оруулан авсан шинжилгээний хариуний бичиг (Мөн шинжилгээний газраас явуулсан мессеж) оруулан хадгалах

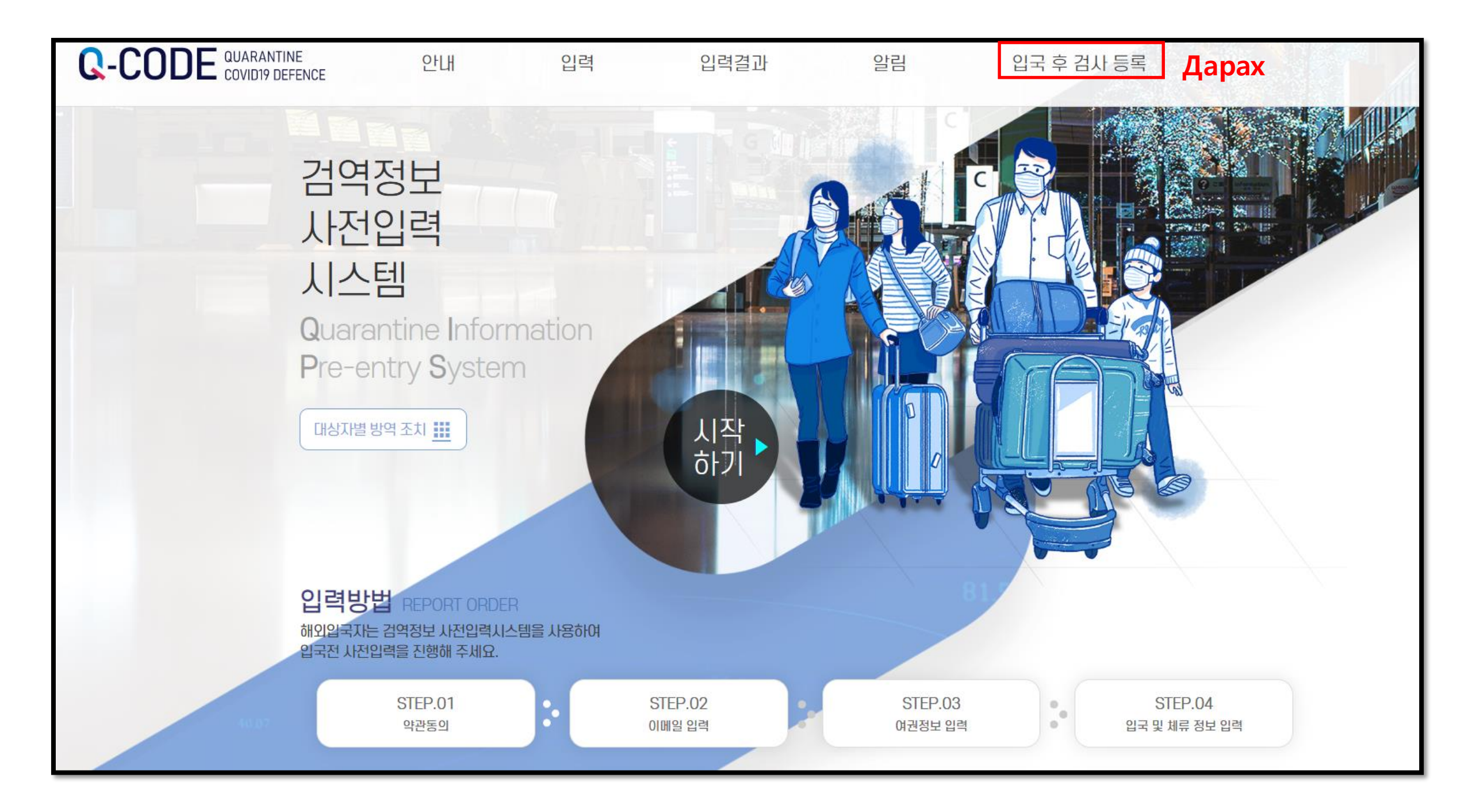

| Q-CODE QUARANTINE<br>COVID19 DEFENCE                   | 안내                                                | 입력                                               | 입력결과          | 알림                                                                                                    | 입국 후 검사 등록 | () 한국어 |
|--------------------------------------------------------|---------------------------------------------------|--------------------------------------------------|---------------|----------------------------------------------------------------------------------------------------|------------|--------|
| 입구<br>등록<br>감역정보 사전<br>하신 정보를 확<br>입력 내역 조<br>입력번호는 입력 | <b>후 감사</b><br>입력시스템(Q-CODE)(<br>인할 수 있습니다.<br>5회 | 에 입력                                             |               | 값       값       값    < |            |        |
| Оруулах<br>гадаад пас<br>입력 번호 또는 (                    | дугаар болон<br>портын дугаар<br>여권 번호 (필수)       | Төрсөн он са<br>(Зайлшг<br>생년월일 (필수)<br>ууууММdd | р өдөр<br>/й) | Хилээр орж ирсэн<br>өдөр(зайлшгүй )<br>입국일 (선택)<br>уууу-mm-dd                                                                                                    |            |        |
| ź.                                                     | <b>코</b> 조회                                       | Дарах                                            |               |                                                                                                    |            |        |

| 입력 내역 조회<br>인력버호는 인령 시 제축하 이메일에 | 서 화이하지가 바란다다    |            |   |  |
|---------------------------------|-----------------|------------|---|--|
|                                 |                 |            |   |  |
| 입력 번호 또는 여권 번호 (필수)             | 생년월일 (필수)       | 입국일 (선택)   |   |  |
| FA1353177                       | 20021121        | 2022-08-18 | t |  |
|                                 |                 |            |   |  |
| ر<br>م                          |                 |            |   |  |
|                                 |                 |            |   |  |
| ❷입력 정보 Оруулсан мэд             | ээлэл           |            |   |  |
|                                 |                 |            |   |  |
| ⓒ 입력번호 Оруул                    | сан дугаар      |            |   |  |
| ⊘ 여권번호 Гадаад п                 | аспортын дугаар |            |   |  |
| ⊘ 영문명 Ан                        | гли нэр         |            |   |  |
| ⊘ <mark>입국일</mark> Хилээр ор    | эж ирсэн өдөр   |            |   |  |
| ⊘ 출발국가 Ирсэн у                  | улс             |            |   |  |
| PCR 입력→                         | Дарах           |            |   |  |

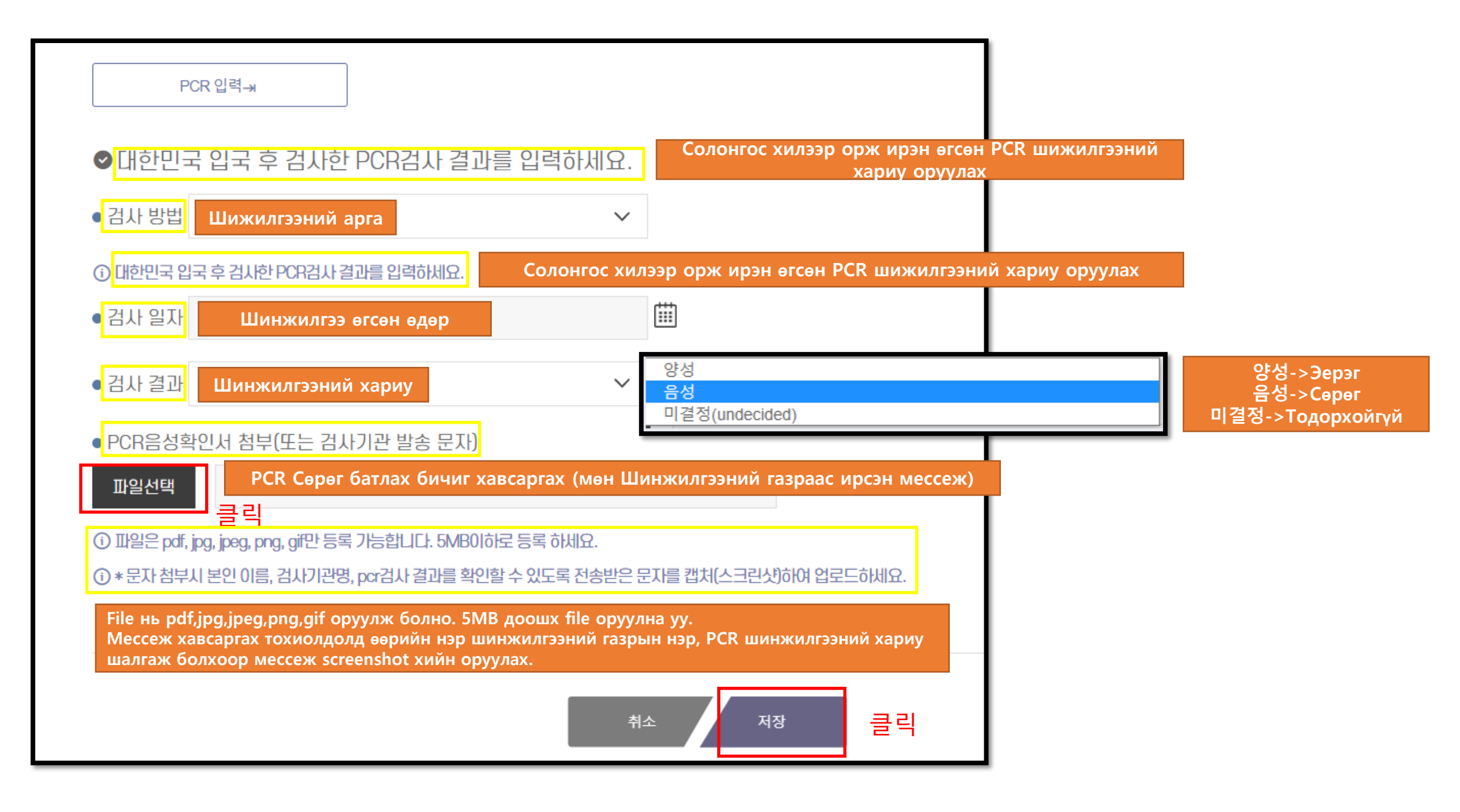

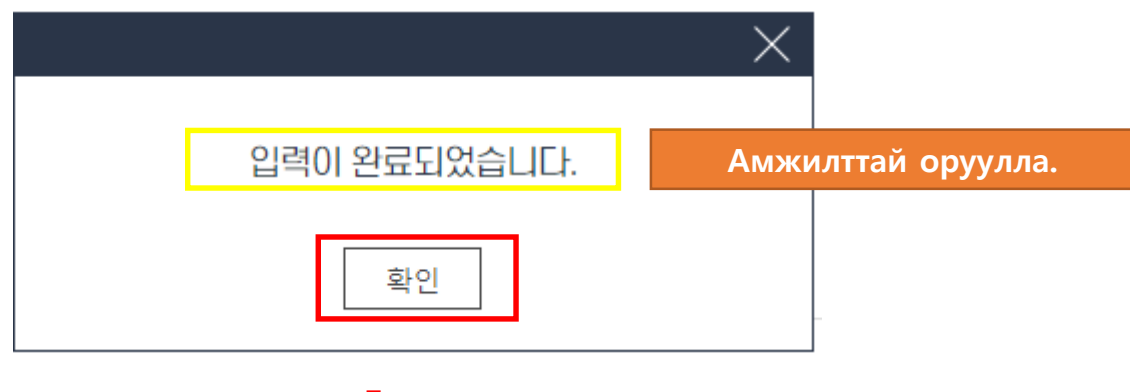

Дарах